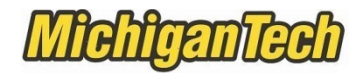

### Instructions to Update Beneficiaries/Dependents in Banweb

| Add a new personpage                                | 3 |
|-----------------------------------------------------|---|
| Begin or End Insurance Coverage for a Dependentpage | 4 |
| Add or Remove a Beneficiary to Life Insurancepage   | 8 |

|                                                                                                 | Michig<br>Tech II                 | higan Tech I enter your campus userns the same username and Wail, Husky Hub, and Black rgotten your password, or ing this login page, please ww.login.mtu.edu . me to Michigan Tech's Log ystem is not available from or system backup processi you are finished, please Ex your privacy. an Login | Login ame and ISO password password you use for tooard) and click login. If you have other questions visit in Page 2 a.m. until 2:30 a.m. EST ing. it and close your browser to  Forgot PIN? |           |                      |
|-------------------------------------------------------------------------------------------------|-----------------------------------|----------------------------------------------------------------------------------------------------|----------------------------------------------------------------------------------------------------|-----------|----------------------|
| Welcome,                                                                                        | T. Joda,                          | to BANWEB                                                                                                    | !                                                                                                    |           | PFir                 |
| Address information<br>Safety First Alert,<br>emergency contacts,<br>marital status, and survey | Ity and Advisor<br>Advisor<br>Ion | Students<br>Student Information                                                                                                    | Financial Aid<br>View Awards, Status and<br>Other Financial Aid<br>Information.                                                                                                    | Employees | Research<br>Research |

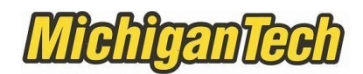

| Welcome,             | kodowa T. Joda,                                                                  | to BANWEB!                                                                                                    |                                                                                                    | ا                                                                                                  |
|----------------------|----------------------------------------------------------------------------------|----------------------------------------------------------------------------------------------------|----------------------------------------------------------------------------------------------------|----------------------------------------------------------------------------------------------------|
| Home > Employ        | yees                                                                             |                                                                                                    |                                                                                                    |                                                                                                    |
| Personal Information | ation Faculty and Advisor                                                        | Students                                                                                                    | Financial Aid Em                                                                                                    | ployees Research                                                                                   |
|                      | Time Sheet<br>Web Time Entry                                                     | Compensation Statement<br>Comprehensive Overview of<br>Salary and Benefit Costs to the<br>employee and Michigan Tech | Benefits and Deductions<br>Retirement, health, flexible<br>spending, miscellaneous<br>deductions, and compensation<br>statement | Pay Information<br>Direct deposit allocation,<br>earnings and deductions history,<br>and pay stubs |
|                      | Tax Forms<br>Federal W4 and W2<br>information                                    | <ul> <li>Leave Balances<br/>Vacation, Sick, Personal, and<br/>Annual Leave</li> </ul>                                | Most Recent Paystub<br>Your most recent Michigan<br>Tech paystub                                                                | Campus Directory<br>Employee Directory                                                             |
|                      | Non-Payroll Direct Deposits<br>History<br>View Direct Deposits (non-<br>Payroll) | Non-Payroll Direct Deposit<br>Destination<br>View/Modify Direct Deposit<br>Repository (non-Payroll)                  | Open Enrollment<br>Click here to begin open<br>enrollment.                                                                      |                                                                                                    |
|                      |                                                                                  |                                                                                                    |                                                                                                    |                                                                                                    |

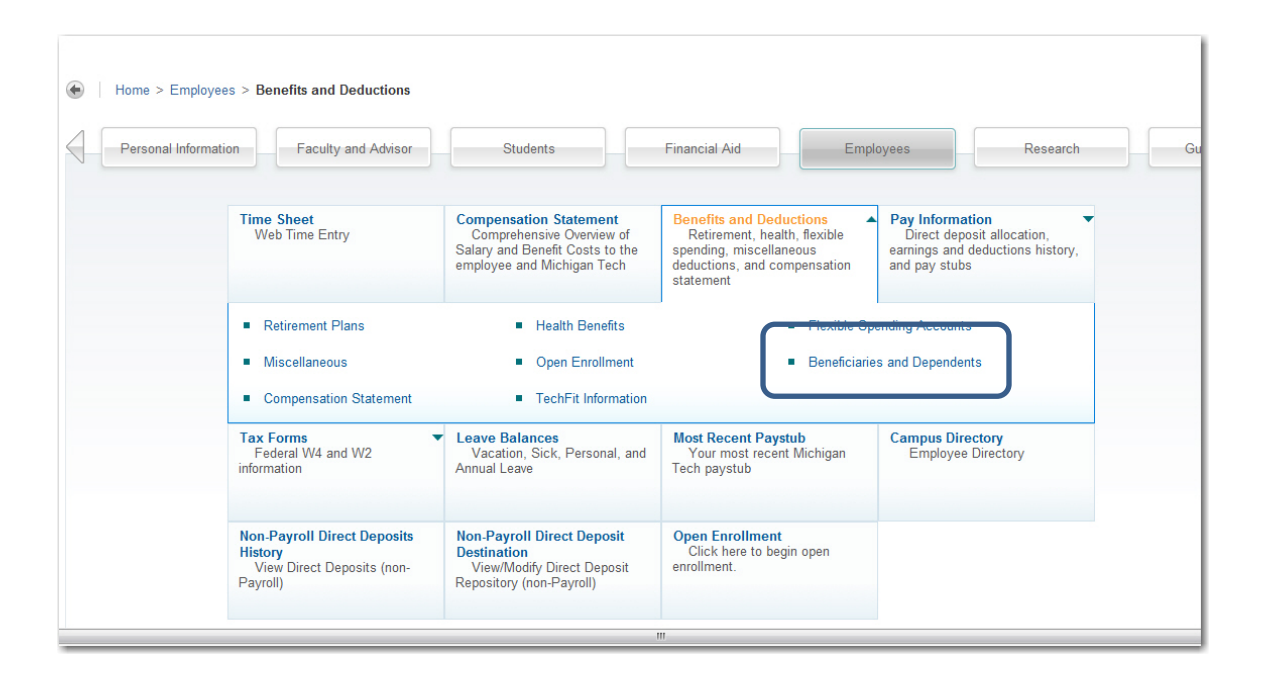

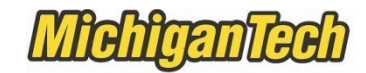

## Add a New Person

# NOTE – simply by adding a new person does not automatically mean this person is covered by your insurance. Please see the next steps to link this person to the insurance.

| Life and ADAD 1                                                                                                    |                                                                                                    |                                                                                                    |                                                                 |                                                           |                                                |                                   |                |
|----------------------------------------------------------------------------------------------------|----------------------------------------------------------------------------------------------------|----------------------------------------------------------------------------------------------------|-----------------------------------------------------------------|-----------------------------------------------------------|------------------------------------------------|-----------------------------------|----------------|
| Life and AD&D Insurance Be                                                                                                    | aneticiaries                                                                                                    |                                                                                                    |                                                                 |                                                           |                                                |                                   |                |
| <ul> <li>For mid-year changes to<br/>links below</li> </ul>                                                                                                    | o your life and/or AD&D insu                                                                                                    | rance beneficiary(s), you                                                                                            | ay complete the Life Insurance                                  | e Form or the AD&D Form                                   | n and send it to the Benefits Off              | fice, or you may make these chan  | ges on-line us |
| <ul> <li>Note: Changes to your</li> <li>Note: If you have elected</li> </ul>                                                                                                    | life insurance or AD&D cove<br>ed dependent life and/or the                                                                                        | rage amount can only be<br>voluntary AD&D plan that                                                                  | ade during open enrollment ur<br>cludes your family, you are th | nless there is a qualifying<br>e beneficiary for the depe | status change (some changes<br>endent coverage | may require approval from the ins | surance comp   |
| See this link for documentation r                                                                                                    | required for any new depend                                                                                                    | lent you wish to cover un                                                                                            | r Michigan Tech's health/den                                    | tal/vision plans. Please for                              | rward a photo copy of the docu                 | ument in a sealed envelope to the | Benefits Offic |
| campus mail. Do not email sensi                                                                                                    | tive information.                                                                                                    |                                                                                                    |                                                                 |                                                           |                                                |                                   |                |
| Instructions to Update your Ben                                                                                                    | eficiaries/Dependents                                                                                                    |                                                                                                    |                                                                 |                                                           |                                                |                                   |                |
| Click on the beneficiary/depe                                                                                                    | endent name to update th                                                                                                    | eir information.                                                                                                    |                                                                 |                                                           |                                                |                                   |                |
| Beneficiaries and Depend                                                                                                    | lents Information                                                                                                    |                                                                                                    | ٦                                                               |                                                           |                                                |                                   |                |
| Name Re                                                                                                    | alationship Birth Date                                                                                                    | e Gender Status                                                                                                    | This                                                            | is historic                                               | al data and c                                  | annot he remo                     | wed            |
| Sector Sector                                                                                                    | If Feb 24, 198                                                                                                    | 36 Male Active                                                                                                    |                                                                 |                                                           | ai uata allu c                                 |                                   | Jveu.          |
| Ot                                                                                                    | ner Oct 06, 199                                                                                                    | 2 Male Active                                                                                                    |                                                                 |                                                           |                                                |                                   |                |
|                                                                                                    |                                                                                                    |                                                                                                    |                                                                 |                                                           |                                                |                                   |                |
| Add a New Person                                                                                                    | nd Allocations List                                                                                                    |                                                                                                    |                                                                 |                                                           |                                                |                                   |                |
| Add a New Person Overage at                                                                                                    | Allocations List                                                                                                    |                                                                                                    |                                                                 |                                                           |                                                |                                   |                |
|                                                                                                    |                                                                                                    |                                                                                                    |                                                                 |                                                           |                                                |                                   |                |
| Retirement Plan II Health Benefi                                                                                                    | its Elexible Spending Acc                                                                                                    | punts Miscellaneous                                                                                                  | Open Enrollment                                                 | ensation Statement                                        |                                                |                                   |                |
| Ketrement nan = nearth benen                                                                                                    | is = Thexible opending Add                                                                                                    |                                                                                                    | open chronnent = comp                                           | ensation statement                                        |                                                |                                   |                |
|                                                                                                    |                                                                                                    |                                                                                                    |                                                                 |                                                           |                                                |                                   |                |
| Return To Benefits and Deductions                                                                                                    | Menu                                                                                                    |                                                                                                    |                                                                 |                                                           |                                                |                                   |                |
|                                                                                                    |                                                                                                    |                                                                                                    |                                                                 |                                                           |                                                |                                   |                |
|                                                                                                    |                                                                                                    |                                                                                                    |                                                                 |                                                           |                                                |                                   |                |
|                                                                                                    |                                                                                                    |                                                                                                    |                                                                 |                                                           |                                                |                                   |                |
|                                                                                                    |                                                                                                    |                                                                                                    |                                                                 |                                                           |                                                |                                   |                |
| Updatin                                                                                                    | a Benefic                                                                                                    | ciary or                                                                                                    | Depende                                                         | nt                                                        |                                                |                                   |                |
| Updatin                                                                                                    | g Benefic                                                                                                    | ciary or                                                                                                    | Depende                                                         | nt                                                        |                                                |                                   |                |
| Updatin                                                                                                    | g Benefic                                                                                                    | ciary or Depend                                                                                                    | Depender                                                        | nt                                                        |                                                |                                   |                |
| Updatin<br>Home >                                                                                                    | g Benefic<br>Updating Benefic                                                                                                    | ciary or<br>ciary or Depend                                                                                          | Depender                                                        | nt                                                        |                                                |                                   |                |
| Updatin<br>Home >                                                                                                    | g Benefic<br>Updating Benefic                                                                                                    | CIATY OF                                                                                                    | Depende<br>ent Information                                      | nt                                                        |                                                |                                   |                |
| Updating                                                                                                    | g Benefic                                                                                                    | CIATY OF                                                                                                    | Depende<br>ent Information                                      | nt                                                        |                                                |                                   |                |
| Updating                                                                                                    | g Benefic                                                                                                    | ciary or<br>ciary or Depend                                                                                          | Depende<br>ent Information                                      | nt<br>Inges.                                              |                                                |                                   |                |
| Updating                                                                                                    | g Benefic<br>Updating Benefic<br>ormation about the r                                                                                              | CIATY OT<br>ciary or Depend<br>new beneficiary, th<br>d.                                                             | Depende<br>ent Information<br>n select Submit Cha               | nt<br>Inges.                                              |                                                |                                   |                |
| Updating<br>Home >                                                                                                    | g Benefic<br>Updating Benefic<br>ormation about the r<br>as a required fiel                                                                        | CIATY OT<br>ciary or Depend<br>new beneficiary, th<br>d.                                                             | Dependel<br>ent Information                                     | nt<br>Inges.                                              |                                                |                                   |                |
| Updating                                                                                                    | g Benefic<br>Updating Benefic<br>ormation about the r<br>as a required fiel<br>t: MM/DD/YYYY                                                       | ciary or Depend<br>new beneficiary, th<br>d.                                                                         | Depende<br>ent Information                                      | nt<br>Inges.                                              |                                                |                                   |                |
| Updating                                                                                                    | g Benefic<br>Updating Benefic<br>ormation about the r<br>as a required fiel<br>t: MM/DD/YYYY                                                       | ciary or Depend<br>new beneficiary, th<br>d.                                                                         | Depende<br>ent Information                                      | nt<br>inges.                                              |                                                |                                   |                |
| Updating<br>Home ><br>Enter info<br>+ - indicate<br>Date Addee<br>First Name                                                                                                    | g Benefic<br>Updating Benefic<br>ormation about the r<br>as a required fiel<br>1: MM/DD/YYYY                                                       | CIATY OT<br>ciary or Depend<br>new beneficiary, th<br>d.                                                             | Depende<br>ent Information                                      | nt<br>Inges.                                              |                                                |                                   |                |
| Updating<br>Home ><br>Enter infi<br>+ - indicate<br>Date Addec<br>First Name<br>Middle Nam                                                                                                    | g Benefic<br>Updating Benefic<br>ormation about the r<br>es a required fiel<br>1: MM/DD/YYYY<br>:*<br>1e or Initial:                               | CIATY OT<br>ciary or Depend<br>new beneficiary, th<br>d.                                                             | Depende<br>ent Information                                      | nt<br>inges.                                              |                                                |                                   |                |
| Updating<br>Home ><br>Enter infi<br>+ - indicate<br>Date Addec<br>First Name<br>Middle Nam<br>Last Name:                                                                                                    | g Benefic<br>Updating Benefic<br>ormation about the r<br>es a required fiel<br>1: MM/DD/YYYY<br>:*<br>1e or Initial:                               | CIATY OT<br>ciary or Depend<br>new beneficiary, th<br>d.                                                             | Depende<br>ent Information                                      | nt<br>inges.                                              |                                                |                                   |                |
| Updating<br>Home ><br>Enter infi<br>+ - indicate<br>Date Addec<br>First Name<br>Middle Nam<br>Last Name:<br>Relationshi                                                                                                    | g Benefic<br>Updating Benefic<br>ormation about the r<br>es a required fiel<br>i: MM/DD/YYYY<br>:*<br>te or Initial:<br>*<br>p:*                   | Ciary or Depend<br>new beneficiary, th<br>d.                                                                         | n select Submit Cha                                             | nt<br>inges.                                              |                                                |                                   |                |
| Updating<br>Home ><br>Enter infi<br>+ - indicate<br>Date Addec<br>First Name<br>Middle Nam<br>Last Name:<br>Relationshi<br>Birth Date                                                                                                    | g Benefic<br>Updating Benefic<br>ormation about the r<br>es a required fiel<br>i: MM/DD/YYYY<br>:*<br>te or Initial:<br>*<br>p:*                   | ciary or Depend<br>new beneficiary, th<br>d.                                                                         | Dependel<br>ent Information                                     | nt<br>Inges.                                              |                                                |                                   |                |
| Updating<br>Home ><br>Enter infi<br>+ - indicate<br>Date Addee<br>First Name<br>Middle Nam<br>Last Name:<br>Relationshi<br>Birth Date:                                                                                                    | g Benefic<br>Updating Benefic<br>ormation about the r<br>es a required fiel<br>i: MM/DD/YYYY<br>i:*<br>ie or Initial:<br>i:<br>p:*                 | Ciary or Depend<br>new beneficiary, th<br>d.<br>Not Reported                                                         | Depender<br>ent Information                                     | nt<br>inges.                                              |                                                |                                   |                |
| Updating<br>Home ><br>Home ><br>Content<br>Home ><br>Content<br>Content<br>Conte | g Benefic<br>Updating Benefic<br>ormation about the r<br>es a required field<br>1: MM/DD/YYYYY<br>:*<br>1e or Initial:<br>:*<br>ip:*               | CIATY OT<br>ciary or Depend<br>new beneficiary, th<br>d.<br>Not Reported<br>Not Reported                             | Depende<br>ent Information                                      | nt<br>inges.                                              |                                                |                                   |                |
| Updating<br>Home ><br>Updating<br>Home ><br>Updating<br>Firet info<br>* - indicate<br>Date Addec<br>First Name<br>Middle Nam<br>Last Name:<br>Relationshi<br>Birth Date:<br>Gender:<br>Active:                                                                                                    | g Benefic<br>Updating Benefic<br>ormation about the r<br>es a required field<br>1: MM/DD/YYYYY<br>:*<br>1e or Initial:<br>*<br>ip:*                | CIATY OT<br>ciary or Depend<br>new beneficiary, th<br>d.<br>Not Reported<br>Not Reported<br>Active -                 | Depende<br>ent Information                                      | nt<br>inges.                                              |                                                |                                   |                |
| Updating<br>Home ><br>Updating<br>Home ><br>Updating<br>Firet info<br>* - indicate<br>Date Addec<br>First Name<br>Middle Nam<br>Last Name:<br>Relationshi<br>Birth Date:<br>Gender:<br>Active:<br>Marital Stat                                                                                                    | g Benefic<br>Updating Benefic<br>ormation about the r<br>es a required field<br>f: MM/DD/YYYYY<br>i*<br>ip:*<br>MM/DD/YYYY*                        | CIATY OT<br>ciary or Depend<br>new beneficiary, th<br>d.<br>Not Reported<br>Not Reported<br>Active •<br>Not Reported | Depender<br>ent Information                                     | nt<br>inges.                                              |                                                |                                   |                |
| Updating<br>Home ><br>First Name<br>Middle Nam<br>Last Name:<br>Relationshi<br>Birth Date:<br>Gender:<br>Active:<br>Marital State                                                                                                    | g Benefic<br>Updating Benefic<br>ormation about the r<br>es a required fiel<br>d: MM/DD/YYYY<br>i*<br>ie or Initial:<br>i*<br>ip:*                 | Ciary or Depend<br>new beneficiary, th<br>d.<br>Not Reported<br>Not Reported<br>Active •<br>Not Reported             | Depender<br>ent Information                                     | nt<br>Inges.                                              |                                                |                                   |                |
| Updating<br>Home ><br>Updating<br>Home ><br>Updating<br>Enter infi<br>* - indicate<br>Date Addec<br>First Name<br>Middle Nam<br>Last Name:<br>Relationshi<br>Birth Date:<br>Gender:<br>Active:<br>Marital Stat                                                                                                    | g Benefic<br>Updating Benefic<br>ormation about the r<br>es a required fiel<br>d: MM/DD/YYYY<br>:*<br>te or Initial:<br>*<br>ip:*                  | Ciary or Depend<br>new beneficiary, th<br>d.<br>Not Reported<br>Not Reported<br>Active •<br>Not Reported             | Dependel<br>ent Information                                     | nt<br>Inges.                                              |                                                |                                   |                |
| Updating<br>Home ><br>Control Home ><br>Control Home                                                                                                    | g Benefic<br>Updating Benefic<br>ormation about the r<br>es a required fiel<br>d: MM/DD/YYYY<br>:*<br>re or Initial:<br>:*<br>ip:*<br>MM/DD/YYYY*  | Ciary or<br>ciary or Depend<br>new beneficiary, th<br>d.<br>Not Reported<br>Not Reported<br>Active •<br>Not Reported | Depender<br>ent Information                                     | nt<br>Inges.                                              |                                                |                                   |                |
| Updating<br>Home ><br>Updating<br>Home ><br>Construction<br>First Name<br>Middle Name<br>Relationshi<br>Birth Date:<br>Gender:<br>Active:<br>Marital Stat<br>Submit Ch                                                                                                    | g Benefic<br>Updating Benefic<br>ormation about the r<br>es a required fiel<br>d: MM/DD/YYYY<br>::*<br>ne or Initial:<br>:*<br>ip:*<br>MM/DD/YYYY* | Ciary or<br>ciary or Depend<br>new beneficiary, th<br>d.<br>Not Reported<br>Active •<br>Not Reported                 | Depender<br>ent Information                                     | nt<br>inges.                                              | Submit Char                                    |                                   |                |
| Updating<br>Home ><br>Updating<br>Home ><br>Updating<br>First Name:<br>Middle Name:<br>Relationshi<br>Birth Date:<br>Gender:<br>Active:<br>Marital Stat<br>Submit Ch                                                                                                    | g Benefic<br>Updating Benefic<br>ormation about the r<br>es a required fiel<br>d: MM/DD/YYYY<br>::*<br>ne or Initial:<br>:*<br>ip:*<br>MM/DD/YYYY* | Ciary or<br>ciary or Depend<br>new beneficiary, th<br>d.<br>Not Reported<br>Active •<br>Not Reported<br>Active •     | Depender<br>ent Information                                     | nt<br>inges.                                              | Submit Chan                                    | nges                              |                |
| Updating<br>Home ><br>Updating<br>The Home ><br>Update Added<br>First Name:<br>Middle Nam<br>Last Name:<br>Relationshi<br>Birth Date:<br>Gender:<br>Active:<br>Marital Stat<br>Submit Ch                                                                                                    | g Benefic<br>Updating Benefic<br>ormation about the res a required field<br>t: MM/DD/YYYY<br>:*<br>ne or Initial:<br>:*<br>ip:*<br>MM/DD/YYYY*     | CIATY OT<br>ciary or Depend<br>new beneficiary, th<br>d.<br>Not Reported<br>Not Reported<br>Active V<br>Not Reported | Depender<br>ent Information                                     | nt<br>inges.                                              | Submit Chan                                    | nges                              |                |

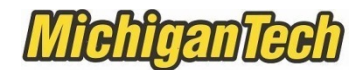

#### Section 2 - Begin or End Insurance Coverage for a You and/or a Dependent

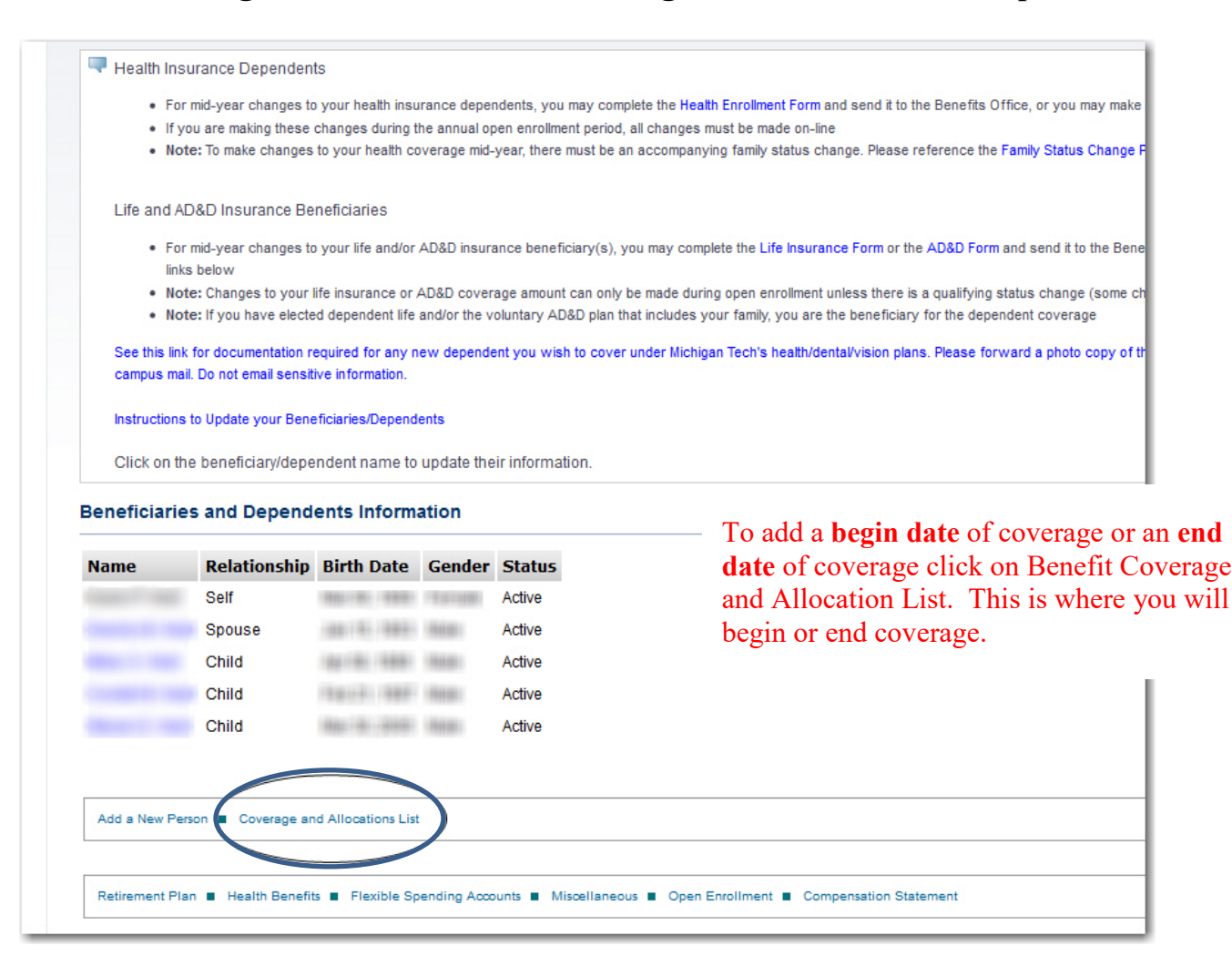

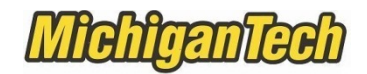

| Create the Future                                                                                                    |                 |                                                      |            |                           |         |                        | Sign O        |
|----------------------------------------------------------------------------------------------------|-----------------|------------------------------------------------------|------------|---------------------------|---------|------------------------|---------------|
| Browse                                                                                                    |                 |                                                      |            |                           |         |                        |               |
| Personal Information   Students   Employee                                                                             | es Resear       | rch   Finance   Guest                                | Access     | Student Bill/Confirm Enro | ollment | Other Payments         | ₽ Find a page |
| Benefits Coverage and Allo                                                                                             | ocation         | Summary                                              |            |                           |         |                        |               |
| Hama > Bonofite Coverage and Allecation Summan                                                                         | v               | ounnury                                              |            |                           |         |                        |               |
| Review Beneficiaries and Dependents currently as:<br>Select "Add of Change Coverage" or "Add or Char<br>Jump to Bottom | sociated with y | our benefit choices.<br>s" to enroll or update cover | age or alk | Click here                |         |                        |               |
| Banaft or Deduction                                                                                                    | Coverage Be     | nin Data                                             | Coverage   | s End Date                | Drima   | any or Continuent      | Allocation    |
| Dental 1 - 992                                                                                                    | lan 01 2013     |                                                      | corcrage   |                           |         | ary or containgent     | Allocation    |
| Husky Dental/Vision 1 - 985                                                                                            | Dec 27, 2009    |                                                      | Dec 31, 2  | 012                       |         |                        |               |
| HuskyCare HDHP - 991                                                                                                   | Dec 27, 2009    |                                                      |            |                           |         |                        |               |
| Vision - 997                                                                                                    | Jan 01, 2013    |                                                      |            |                           |         |                        |               |
|                                                                                                    |                 |                                                      |            |                           |         |                        |               |
| Spouse, Born on                                                                                                    |                 | Coverage Begin Date                                  |            | Coverage End Date         |         | Primary or Contingent  | Allocation    |
| Accidental Death and Dismember - 414                                                                                   |                 | Jan 12 2009                                          |            | Coverage End Date         |         | Primary or contallyent | 100.00%       |
| Dental 1 - 992                                                                                                    |                 | Jan 01, 2013                                         |            |                           |         |                        |               |
| Husky Dental/Vision 1 - 985                                                                                            |                 | Dec 27, 2009                                         |            | Dec 31, 2012              |         |                        |               |

| Benefit or Deduction                | Action                                           | Status | Start Date   | Stop Date  | -                                                                  |
|-------------------------------------|--------------------------------------------------|--------|--------------|------------|--------------------------------------------------------------------|
| Basic Emp Life Ins \$5,000 - 952    | Coverage Details Beneficiary Allocations Details | Active | Sep 02, 2012 |            | This is showing your hours                                         |
| > Dental 1 - 992                    | Coverage Details                                 | Active | Dec 23, 2012 |            | This is showing you have                                           |
| Husky Dental/Vision 2 - 986         | Coverage Details                                 | Active | Sep 02, 2012 | Dec 22, 20 | ENROLLED in the benefit, but                                       |
| HuskyCare HDHP - 991                | Coverage Details                                 | Active | Sep 02, 2012 |            | still need to link the enrollment t                                |
| > Vision - 997                      | Coverage Details                                 | Active | Dec 23, 2012 |            | person. Click on Coverage Det                                      |
| Return to Top                       |                                                  |        |              |            | for the applicable benefit to enter the start date of $01/01/2014$ |
| Beneficiaries and Dependents        |                                                  |        |              |            | the start date of 01/01/2014.                                      |
|                                     |                                                  |        |              |            | If you are switching health plans                                  |
| Return To Benefits and Deductions N | /lenu                                            |        |              |            | you need to click on Coverage                                      |
|                                     |                                                  |        |              |            | Datails and ontar an and data of                                   |

# MichiganTech

Be sure to check the box of the person you are making changes to.

| Stop Dat                   | e:               |                   |                      |                        |                     |                                 |
|----------------------------|------------------|-------------------|----------------------|------------------------|---------------------|---------------------------------|
| Choose<br>Benefit <b>*</b> | Name             | Relationship      | Existing<br>Coverage | Begin Date MM/DD/YYYY* | End Date MM/DD/YYYY | Deduction Termination<br>Reason |
|                            | 100000-071-00000 | Self              | Yes                  | 01/01/2013             |                     | Not Selected                    |
|                            |                  | Spouse            | Yes                  | 01/01/2013             |                     | Not Selected                    |
| V                          | 100011-0001      | Child             | No                   | 01/01/2014             |                     | Not Selected                    |
|                            |                  | Child             | Yes                  | 01/01/2013             |                     | Not Selected                    |
|                            |                  | Child             | Yes                  | 01/01/2013             |                     | Not Selected                    |
| Choose                     | or Update        | st  Beneficiaries | and Dependen         | 15                     |                     |                                 |

| Enter the Begin Da<br>Termination Reaso | te of coverage, indicate Other Coverage from the pull-down list, if applicable, and select the checkbox un<br>m, if applicable, and select the checkbox under Choose Benefit to update. | der Choose Benefit. When ending coverage, enter the End I                    |
|-----------------------------------------|----------------------------------------------------------------------------------------------------|------------------------------------------------------------------------------|
| - indicates a requ                      | iired field.                                                                                                    |                                                                              |
| Status:                                 | Undefined Status                                                                                                    |                                                                              |
| Start Date:                             | Dec 23, 2012                                                                                                    |                                                                              |
| Stop Date:                              |                                                                                                    |                                                                              |
| Choose Name<br>Benefit <b>*</b>         | Response will be Success.                                                                                                    | nation Messages                                                              |
|                                         | Click here to return                                                                                                    | ✓ Successfully updated.                                                      |
|                                         | Jump to Bottom to update another benefit                                                                                                    | <ul> <li>✓ Successfully updated.</li> <li>✓ Successfully updated.</li> </ul> |
| Choose or Update                        |                                                                                                    |                                                                              |
| Coverage and Allocation                 | s List  Bangfigraries and Dependents                                                                                                    |                                                                              |

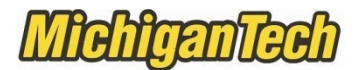

In this example the employee was covered under the HDHP in 2013 and chose the PPO coverage for 2014 and therefore must put an **end date** of 12/31/2013 on HuskyCare HDHP for each dependent and then a **begin date** of 01/01/2014 for each dependent for the PPO.

Click on Coverage Details of HuskyCare HDHP-991 to get started.

| Enrolled Benefits Informatio      | n                |                                 |        |              |              |
|-----------------------------------|------------------|---------------------------------|--------|--------------|--------------|
| Benefit or Deduction              | Action           |                                 | Status | Start Date   | Stop Date    |
| Dental 1 - 992                    | Coverage Details |                                 | Active | Dec 23, 2012 |              |
| Husky Dental/Vision 2 - 986       | Coverage Details |                                 | Active | Dec 27, 2009 | Dec 22, 2012 |
| HuskyCare HDHP - 991              | Coverage Details |                                 | Active | Dec 27, 2009 | Dec 22, 2012 |
| HuskyCare PPO - 990               | Coverage Details |                                 | Active | Dec 23, 2012 |              |
| Optional Emp Life Insurance - 850 | Coverage Details | Beneficiary Allocations Details | Active | Dec 27, 2009 |              |
| Vision - 997                      | Coverage Details |                                 | Active | Dec 23, 2012 |              |
| Return to Top                     |                  |                                 |        |              |              |
| Beneficiaries and Dependents      |                  |                                 |        |              |              |
|                                   |                  |                                 |        |              |              |

| Status:         Active           Start Date:         Dec 27, 2009           Stop Date:         Dec 22, 2012 |                             |                     |                      | HDHP to PPO. The reason is "Other" |                      |                                                                                           |   |  |  |
|----------------------------------------------------------------------------------------------------|-----------------------------|---------------------|----------------------|------------------------------------|----------------------|-------------------------------------------------------------------------------------------|---|--|--|
| choose<br>Benefit <b>*</b>                                                                                  | Name                        | Relationship        | Existing<br>Coverage | Begin Date MM/DD/YYYY*             | End Date MM/DD/YY/YY | Deduction Termination<br>Reason                                                           |   |  |  |
| /                                                                                                    | STREET, PROVIDE CONTRACTOR  | Self                | Yes                  | 12/27/2009                         | 12/31/2012           | Other                                                                                     | • |  |  |
| /                                                                                                    | Read in the second          | Spouse              | Yes                  | 12/27/2009                         | 12/31/2012           | Other                                                                                     | • |  |  |
| <b>v</b>                                                                                                    | READING IT ( BRIDDING)      | Child               | Yes                  | 12/27/2009                         | 12/31/2012           | Other                                                                                     | • |  |  |
|                                                                                                    | Anna anna Amhrada an        | Other               | No                   |                                    |                      | Not Selected                                                                              | • |  |  |
| <b>v</b>                                                                                                    | LANSE TO RESERVE            | Child               | Yes                  | 12/27/2009                         | 12/31/2012           | Other                                                                                     | • |  |  |
| Choose                                                                                                    | or Update                   |                     |                      |                                    |                      | Not Selected<br>Dependent Turns Age Limit<br>Death<br>Divorce<br>Access to Other Coverage |   |  |  |
| Coverage a                                                                                                  | and Allacations List 🔳 Bene | ficiaries and Depen | dents                |                                    |                      | Other                                                                                     |   |  |  |

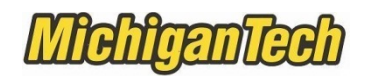

| tatus:                                                                                                    | Active                                                                                                    |                                                                                                    |                                                                                                    |                                                                                                    |                                                                                                    |                                           |                |                                |
|----------------------------------------------------------------------------------------------------|----------------------------------------------------------------------------------------------------|----------------------------------------------------------------------------------------------------|----------------------------------------------------------------------------------------------------|----------------------------------------------------------------------------------------------------|----------------------------------------------------------------------------------------------------|-------------------------------------------|----------------|--------------------------------|
| tart Dat                                                                                                    | te: Dec 27, 2                                                                                                    | 2009                                                                                                    |                                                                                                    |                                                                                                    |                                                                                                    |                                           |                |                                |
| top Date                                                                                                    | e: Dec 22, 2                                                                                                    | 2012                                                                                                    |                                                                                                    |                                                                                                    |                                                                                                    |                                           | (              |                                |
| hoose<br>enefit <b>*</b>                                                                                       | Name                                                                                                    | Relationship                                                                                                 | Existing<br>Coverage                                                                                                    | Begin Date MM/DD/YYYY*                                                                                                    | End Date MM/DD/YYYY                                                                                                    | Deduction Terminati<br>Reason             | 01             | Messages                       |
| ]                                                                                                    | NAMES OF STREET, STREET,                                                                                                    | Self                                                                                                    | Yes                                                                                                    | 12/27/2009                                                                                                    | 12/31/2012                                                                                                    | Other                                     | -              | Successfully updated.          |
| ]                                                                                                    | Stocks - Heating                                                                                                    | Spouse                                                                                                    | Yes                                                                                                    | 12/27/2009                                                                                                    | 12/31/2012                                                                                                    | Other                                     |                | Successfully updated.          |
| 1                                                                                                    | Realition (T. Manaria)                                                                                                    | Child                                                                                                    | Yes                                                                                                    | 12/27/2009                                                                                                    | 12/31/2012                                                                                                    | Other                                     |                | Successfully updated.          |
| 1                                                                                                    | (Inclusion Children Children                                                                                                    | Other                                                                                                    | No                                                                                                    |                                                                                                    |                                                                                                    | Not Selected                              |                |                                |
| 1                                                                                                    |                                                                                                    | Child                                                                                                    | Yes                                                                                                    | 12/27/2009                                                                                                    | 12/31/2012                                                                                                    | Other                                     |                | Successfully updated.          |
| Choose (                                                                                                    | or Update                                                                                                    |                                                                                                    |                                                                                                    |                                                                                                    |                                                                                                    |                                           |                |                                |
| Persor<br>•nefi<br>ne > Be                                                                                     | nal Information   Facu<br>its Coverag<br>enefits Coverage and A                                                                                                    | Ity and Advisor<br>e and A<br>Allocation Sumn                                                                | s<br>Ilocati                                                                                                    | order to add a                                                                                                    | Begin Date                                                                                                    | e for the PP                              | 0              | Confirm Enroll                 |
| Persor<br>enefi<br>me > Be                                                                                     | nal Information   Facu<br>its Coverag<br>enefits Coverage and J<br>riew Beneficiaries and De                                                                                                    | Ity and Advisor<br>e and A<br>Allocation Summ<br>pendents currently<br>rage" or "Add or (                    | S<br>Illocati<br>nary<br>rassociated w<br>Change Alloca                                                                                                    | order to add a<br>on Summary<br>th your benefit choices.                                                                                                    | Begin Date                                                                                                    | e associated benefit.                     | 0              | Confirm Enroll                 |
| Persor<br>enefi<br>me > Be<br>Revi<br>Solo<br>Jump to<br>Benefic                                               | nal Information Facu<br>its Coverage<br>anefits Coverage and J<br>new Beneficiaries and De<br>new "Add or Change Cove<br>Bottom<br>claries and Depende                                                                                     | Ity and Advisor<br>e and A<br>Allocation Summ<br>pendents currently<br>rage" or "Add or (<br>ents Informatic | s<br>Ilocati<br>nary<br>associated w<br>Change Alloca                                                                                                    | on Summary<br>ith your benefit choices.<br>utions" to enroll or update cov                                                                                      | Begin Date                                                                                                    | e associated benefit.                     | 0              | 'Confirm Enroll                |
| Persor<br>enefi<br>me > Be<br>Revi<br>Solo<br>Jump to<br>Benefic                                               | nal Information Facu<br>its Coverage<br>anefits Coverage and J<br>iew Beneficiaries and De<br>east "Add or Change Cove<br>Bottom<br>claries and Dependent<br>or Datastics                                                                  | Ity and Advisor<br>e and A<br>Allocation Summ<br>pendents currently<br>rage" or "Add or (<br>ents Informatic | S<br>Illocati<br>nary<br>rassociated w<br>Change Alloca                                                                                                    | on Summary<br>ith your benefit choices.<br>ations <sup>**</sup> to enroll or update cov                                                                         | Begin Date                                                                                                    | e associated benefit.                     |                | 'Confirm Enroll                |
| Persor<br>enefit                                                                                               | nal Information Facu<br>its Coverage<br>anefits Coverage and J<br>iew Beneficiaries and De<br>net "Add or Change Cove<br>b Bottom<br>claries and Depender<br>or Deduction<br>Deduction<br>Dental/Msino 2 - 086                             | Ity and Advisor                                                                                              | S<br>Illocati<br>nary<br>rassociated w<br>Change Alloca                                                                                                    | on Summary<br>ith your benefit choices.<br>ations <sup>w</sup> to enroll or update cov                                                                          | erage or allocations for the<br>Coverage End Date<br>Dec 31 2012                                                                     | e associated benefit.                     | C TIT          | Confirm Enroll                 |
| Persor<br>ene > Be<br>Revi<br>Solo<br>Jump to<br>Benefic<br>Benefic<br>Husky D<br>Husky D                      | nal Information Facu<br>its Coverag<br>anefits Coverage and J<br>iew Beneficiaries and De<br>part "Add or Change Cove<br>b Bottom<br>Claries and Depende<br>rm on Jan 28, 1976<br>or Deduction<br>Dental/Vision 2 - 986<br>iare HDHP - 991 | Ity and Advisor<br>e and A<br>Allocation Summ<br>pendents currently<br>rage" or "Add or (<br>ents Informatic | S<br>Illocati<br>nary<br>rassociated w<br>Change Alloca<br>on<br>Coverage<br>Dec 27, 21<br>Dec 27, 21                                                                                                    | erder to add a<br>on Summary<br>ith your benefit choices.<br>attions" to enroll or update cov<br>Begin Date<br>009<br>009                                       | erage or allocations for the<br>Coverage End Date<br>Dec 31, 2012<br>Dec 31, 2012                                                    | e associated benefit.                     | C r Contingent | Confirm Enroll                 |
| Person<br>enefi<br>me > Be<br>Revi<br>Salo<br>Salo<br>Salo<br>Salo<br>Salo<br>Salo<br>Salo<br>Salo             | nal Information Facu<br>its Coverag<br>enefits Coverage and J<br>new Beneficiaries and De<br>east "Add or Change Cove<br>b Bottom<br>claries and Depende<br>or Deduction<br>or Deduction<br>Dental/Vision 2 - 986<br>care HDHP - 991       | Ity and Advisor<br>e and A<br>Allocation Summ<br>pendents currently<br>rage" or "Add or G<br>ents Informatic | s<br>Illocati<br>nary<br>associated w<br>Change Alloca<br>on<br>Coverage<br>Dec 27, 21<br>Dec 27, 21                                                                                                    | order to add a<br>on Summary<br>ith your benefit choices.<br>ittions" to enroll or update cov<br>Begin Date<br>009                                              | erage or allocations for the<br>Coverage End Date<br>Dec 31, 2012<br>Dec 31, 2012                                                    | e associated benefit.                     | O r Contingent | 'Confirm Enroll Pri            |
| Person<br>enefi<br>me > Be<br>Reviv<br>Sale<br>Sale<br>Sale<br>Sale<br>Sale<br>Sale<br>Sale<br>Sale            | nal Information Facu<br>its Coverag<br>enefits Coverage and J<br>ever Beneficiaries and De<br>enefitations and Dependent<br>claries and Dependent<br>claries and Dependent<br>or Deduction<br>Dental/Vision 2 - 986<br>care HDHP - 991     | Ity and Advisor<br>e and A<br>Allocation Summ<br>pendents currently<br>rage" or "Add or G<br>ents Informatic | s<br>Illocatinary<br>associated w<br>Change Alloca<br>on<br>Dec 27, 21<br>Dec 27, 21                                                                                                    | order to add a<br>on Summary<br>ith your benefit choices.<br>ittions" to enroll or update cov<br>Begin Date<br>009                                              | Example 2 Coverage End Date Dec 31, 2012 Dec 31, 2012                                                                                | e associated benefit.                     | o Thi          | Confirm Enroll                 |
| Person<br>enefit<br>me > Be<br>Salo<br>Salo<br>Self, Bon<br>Benefit<br>Husky D<br>Husky C<br>Spouse<br>Benefit | nal Information Facu<br>its Coverag<br>enefits Coverage and J<br>eve Beneficiaries and De<br>east Add or Change Cove<br>b Bottom<br>claries and Depende<br>or Deduction<br>Dental/Vision 2 - 986<br>care HDHP - 991                        | Ity and Advisor<br>e and A<br>Allocation Summ<br>pendents currently<br>rage" or "Add or G<br>ents Informatic | S<br>Illocati<br>nary<br>associated w<br>Change Alloca<br>on<br>Coverage<br>Dec 27, 21<br>Dec 27, 21<br>Coverage                                                                                                    | order to add a<br>on Summary<br>ith your benefit choices.<br>ittions" to enroll or update cov<br>Begin Date<br>009<br>009                                       | Begin Date<br>erage or allocations for the<br>Dec 31, 2012<br>Dec 31, 2012<br>Coverage End Date                                      | e associated benefit. Primary o te Primar | r Contingent   | "Confirm Enroll Print<br>Alloc |
| Person<br>en e fi<br>me > Be<br>Self, Boo<br>Benefit<br>Husky D<br>Spouse<br>Benefit<br>Husky D                | nal Information Facu<br>its Coverag<br>enefits Coverage and J<br>eve Beneficiaries and De<br>enefitation of the sector<br>bottom<br>claries and Dependent<br>or Deduction<br>Dental/Vision 2 - 986<br>care HDHP - 991                      | Ity and Advisor<br>e and A<br>Allocation Summ<br>pendents currently<br>rage" or "Add or G<br>ents Informatic | S<br>Illocati<br>nary<br>associated w<br>Change Alloca<br>on<br>Coverage<br>Dec 27, 21<br>Dec 27, 21<br>Dec | order to add a<br>on Summary<br>ith your benefit choices.<br>ittions" to enroll or update cov<br>Begin Date<br>009<br>009<br>overage Begin Date<br>lec 27, 2009 | Begin Date<br>erage or allocations for the<br>Coverage End Date<br>Dec 31, 2012<br>Dec 31, 2012<br>Coverage End Date<br>Dec 31, 2012 | e associated benefit. Primary o te Prima  | r Contingent   | "Confirm Enroll Print<br>Alloc |

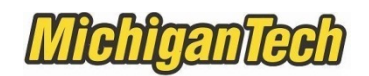

| nrolled    | Benefits Infor                    | mation               | L             | Start I                   |                  | erage        |                       |                        |
|------------|-----------------------------------|----------------------|---------------|---------------------------|------------------|--------------|-----------------------|------------------------|
| Benefit or | Deduction                         | Action               |               |                           | Status           | Start Date   | Stop Date             |                        |
| Dental 1 - | 992                               | Covera               | ge Details    |                           | Active           | Dec 23, 2012 |                       |                        |
| Husky Der  | ntal/Vision 2 - 986               | Covera               | ge Details    |                           | Active           | Dec 27, 2009 | Dec 22, 2012          | 2                      |
| iuskyGan   | e HDHF - 991                      | Covera               | e Details     |                           | Active           | Dec 27, 2009 | Dec 22, 2012          | 2                      |
| HuskyCare  | e PPO - 990                       | Covera               | ge Details    |                           | Active           | Dec 23, 2012 |                       |                        |
| Optional E | mp Life Insurance                 | - 850 Covera         | e Details     | Beneficiary Allocations [ | Details Active   | Dec 27, 2009 |                       |                        |
| ision - 99 | 97                                | Covera               | je Details    |                           | Active           | Dec 23, 2012 |                       |                        |
| eturn to   | Тор                               |                      |               |                           |                  |              |                       |                        |
| Beneficiar | ies and Dependents                |                      |               |                           |                  |              |                       |                        |
|            |                                   |                      |               |                           |                  |              |                       |                        |
| Return To  | Benefits and Deducti              | ions Menu            |               |                           |                  |              |                       |                        |
|            |                                   |                      |               |                           |                  |              |                       |                        |
|            |                                   |                      |               |                           | hia ia mula      |              |                       | 41e e                  |
| Renter     | the Begin Date of cov             | erage, indicate Oth  | er Coverage   | from the pull-down        | IIIS IS Whe      | ere you v    | VIII IINK '           | ng coverage, er        |
| Dedu       | iction Termination Rea            | ason, if applicable, | and select th | te checkbox under         | PPU cove         | erage to t   | ne perso              | on stra                |
| * - indic  | ates a required fie               | eld.                 |               |                           | who she          | ould be c    | overed.               |                        |
| HuskyCar   | re PPO - 990                      |                      |               |                           |                  |              |                       |                        |
| Status:    | Unde                              | efined Status        |               |                           |                  |              |                       |                        |
| Start Da   | ate: Dec:                         | 23, 2012             |               |                           |                  |              |                       |                        |
| Stop Da    | ite:                              |                      |               |                           |                  |              |                       |                        |
| Chaosa     |                                   | Polations            | in Existin    | Regin Data WWDD000        |                  | WDD0000/ Ded | uction Tormina        | tion                   |
| Benefit    | * Nome                            | Relations            | Covera        | ige                       | TTA End Date M   | Reas         | iction Termina<br>ion | tion                   |
| <b>V</b>   | THE REPORT OF A                   | Self                 | No            | 01/01/2013                |                  | Not          | Selected              | -                      |
| <b>V</b>   | 195 BUE 1 / MERSON                | Spouse               | No            | 01/01/2013                |                  | Not          | Selected              | •                      |
|            | Here and the rest of the second   | Child                | No            | 01/01/2013                |                  | Not          | Selected              | -                      |
| <b>V</b>   | Re Gentrikkensen                  | Other                | No            |                           |                  | Not          | Selected              | -                      |
| <b>V</b>   | The second second                 | Child                | No            | 01/01/2013                |                  | Not          | Selected              | <b>•</b>               |
| Choose     | e or Update                       |                      |               |                           |                  |              |                       |                        |
|            |                                   |                      |               |                           |                  |              |                       |                        |
|            |                                   |                      |               |                           |                  |              |                       |                        |
| Coverage   | e and Allocations List            | Beneficiaries and De | nendents      |                           |                  |              |                       |                        |
| Coverage   |                                   | benendanes and be    | pendenta      |                           |                  |              |                       |                        |
|            |                                   |                      |               |                           |                  |              |                       |                        |
| + - indica | tes a required field              |                      |               |                           |                  |              |                       |                        |
| HuskvCare  | PPO - 990                         |                      |               |                           |                  |              |                       |                        |
| Status:    | Undefin                           | ed Status            |               |                           |                  |              |                       |                        |
| Start Dat  | e: Dec 23.                        | 2012                 |               |                           |                  |              | (                     |                        |
| Stop Date  | e:                                |                      |               |                           |                  |              |                       |                        |
| channel    |                                   | Deletionship         | Fairting      |                           |                  | nor nation   | Tomologia             |                        |
| Benefit*   | Name                              | Relationship         | Coverage      | Begin Date MM/DD/YYYY     | End Date MM/DD/Y | Reason       | rermination           | messages               |
|            | Contraction ("Research in Melanch | Self                 | No            | 01/01/2013                |                  | Not Select   | ted                   | ✓ Successfully updated |
|            | Weight - Hereiter                 | Spouse               | No            | 01/01/2013                |                  | Not Select   | ted                   | ✓ Successfully updated |
|            | NUMBER OF CONSISTENCE             | Child                | No            | 01/01/2013                |                  | Not Select   | ted                   | ✓ Successfully updated |
|            | NUMBER OF STREET                  | Other                | No            |                           |                  | Not Select   | ted                   | •                      |
|            | AND DESCRIPTION OF                | Child                | No            | 01/01/2013                |                  | Not Select   | ted                   |                        |
|            |                                   |                      |               |                           |                  |              |                       |                        |
| Choose o   | or Update                         |                      |               |                           |                  |              |                       |                        |
| Choose o   | or Update                         |                      |               |                           |                  |              |                       |                        |

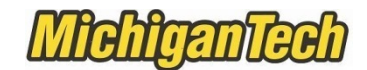

Review the Coverage Begin Date – it should be Jan 01, 2014 Review the Coverage End Date – it should be Dec 31, 2013 You can log out when all updates are complete.

| Beneficiaries and Dependents Inform | ation               |                   |                       |            |
|-------------------------------------|---------------------|-------------------|-----------------------|------------|
| Nelsona (Nelso (Alexan)) (Alexandri |                     |                   |                       |            |
| Self, Born on Jan 28, 1976          |                     |                   |                       |            |
| Benefit or Deduction                | Coverage Begin Date | Coverage End Date | Primary or Contingent | Allocation |
| Dental 1 - 992                      | Jan 01, 2013        |                   |                       |            |
| Husky Dental/Vision 2 - 986         | Dec 27, 2009        | Dec 31, 2012      |                       |            |
| HuskyCare HDHP - 991                | Dec 27, 2009        | Dec 31, 2012      |                       |            |
| HuskyCare PPO - 990                 | Jan 01, 2013        |                   |                       |            |
| Vision - 997                        | Jan 01, 2013        |                   |                       |            |
| Total - Marcal                      |                     |                   |                       |            |
| Spouse, Born on Dec 17, 1975        |                     |                   |                       |            |
| Benefit or Deduction                | Coverage Begin Date | Coverage End Date | Primary or Contingent | Allocation |
| Dental 1 - 992                      | Jan 01, 2013        |                   |                       |            |
| Husky Dental/Vision 2 - 986         | Dec 27, 2009        | Dec 31, 2012      |                       |            |
| HuskyCare HDHP - 991                | Dec 27, 2009        | Dec 31, 2012      |                       |            |
| HuskyCare PPO - 990                 | Jan 01, 2013        |                   |                       |            |
| Optional Emp Life Insurance - 850   | Dec 27, 2009        |                   | Primary               | 100.00%    |
| Vision - 997                        | Jan 01, 2013        |                   |                       |            |
|                                     |                     |                   |                       |            |

Jump to Bottom

Section 3 – Add or Remove a Beneficiary to Life Insurance

| Name       Relationship       Birth Date       Gender       Status         Self       Mar 06, 1966       Female       Active         Spouse       Jan 15, 1963       Male       Active         Active       Child       Apr 08, 1986       Male       Active         Child       Feb 21, 1997       Male       Active       Iffe insurance         Child       Feb 21, 1997       Male       Active       Active         Child       Mar 30, 2005       Male       Active       Active         Add a New Perso       Coverage and Allocations List       Active       Coverage and Allocations List |                                                                                                    |                       |                |              |              |
|----------------------------------------------------------------------------------------------------|----------------------------------------------------------------------------------------------------|-----------------------|----------------|--------------|--------------|
| Self       Mar 06, 1966       Female       Active       Updating beneficiaries for         Spouse       Jan 15, 1963       Male       Active       updating beneficiaries for         Active       Child       Apr 08, 1986       Male       Active       life insurance         Child       Feb 21, 1997       Male       Active       Active       Active         Child       Mar 30, 2005       Male       Active       Active         Add a New Perso       Coverage and Allocations List       Miscellaneous       Open Enrollment       Compensation Statement                                | Name                                                                                                    | Relationship          | Birth Date     | Gender       | Status       |
| Spouse       Jan 15, 1963       Male       Active       Updating beneficiaries for         Marcoline       Child       Apr 08, 1986       Male       Active       Ife insurance         Child       Feb 21, 1997       Male       Active       Ife insurance         Child       Mar 30, 2005       Male       Active       Active         Add a New Perso       Coverage and Allocations List       Miscellaneous       Open Enrollment       Compensation Statement                                                                                                    | Real of Land                                                                                                    | Self                  | Mar 06, 1966   | Female       | Active       |
| Active       life insurance         Child       Feb 21, 1997       Male       Active         Child       Feb 21, 1997       Male       Active         Child       Mar 30, 2005       Male       Active         Add a New Perso       Coverage and Allocations List         Retirement Plan       Health Benefits       Flexible Spending Accounts       Miscellaneous       Open Enrollment       Compensation Statement                                                                                                    | 100001010100                                                                                                    | Spouse                | Jan 15, 1963   | Male         | Active       |
| Child       Feb 21, 1997       Male       Active         Child       Mar 30, 2005       Male       Active         Add a New Perso       Coverage and Allocations List         Retirement Plan       Health Benefits       Flexible Spending Accounts       Miscellaneous       Open Enrollment       Compensation Statement                                                                                                    | ,                                                                                                    | Child                 | Apr 08, 1986   | Male         | Active       |
| Add a New Perso       Coverage and Allocations List         Retirement Plan       Health Benefits       Flexible Spending Accounts       Miscellaneous       Open Enrollment       Compensation Statement                                                                                                    | Ecologia i da                                                                                                    | Child                 | Feb 21, 1997   | Male         | Active       |
| Add a New Perso  Coverage and Allocations List Retirement Plan  Health Benefits Flexible Spending Accounts Miscellaneous Open Enrollment Compensation Statement                                                                                                    | Real Property in the local division of the local division of the l | Child                 | Mar 30, 2005   | Male         | Active       |
|                                                                                                    | Add a New Pe                                                                                                    | an E Health Benefit   | ts Flexible Sp | bending Acco | unts 🔳 Misos |
|                                                                                                    |                                                                                                    |                       |                |              |              |
| Return To Benefits and Deductions Menu                                                                                                    | Return To Be                                                                                                    | nefits and Deductions | Menu           |              |              |

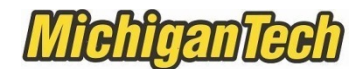

#### View current allocations

| Beneficiaries and Dependents Inforr  | nation              |                   |                       | P Find a page |
|--------------------------------------|---------------------|-------------------|-----------------------|---------------|
| Name / T. 1846, 18780877433          |                     |                   |                       |               |
| Self, Born on Mar 06, 1966           |                     |                   |                       |               |
| Benefit or Deduction                 | Coverage Begin Date | Coverage End Date | Primary or Contingent | Allocation    |
| Husky Dental/Vision 1 - 985          | Dec 27, 2009        | Dec 31, 2012      |                       |               |
| HuskyCare HDHP - 991                 | Dec 27, 2009        |                   |                       |               |
| Sectors ( # 1 Hans)                  |                     |                   |                       |               |
| Spouse, Born on J                    |                     |                   |                       |               |
| Benefit or Deduction                 | Coverage Begin Date | Coverage End Date | Primary or Contingent | Allocation    |
| Accidental Death and Dismember - 414 | Jan 12, 2009        |                   | Primary               | 100.00%       |
| Husky Dental/Vision 1 - 985          | Dec 27, 2009        | Dec 31, 2012      |                       |               |
| HuskyCare HDHP - 991                 | Dec 27, 2009        |                   |                       |               |
| Optional Emp Life Insurance - 850    | Jan 12, 2009        |                   | Primary               | 100.00%       |
| Mile ( E. 1946)                      |                     |                   |                       |               |
| Child, Born on                       |                     |                   |                       |               |
| Benefit or Deduction                 | Coverage Begin Date | Coverage End Date | Primary or Contingent | Allocation    |
| Accidental Death and Dismember - 414 | Jan 12, 2009        |                   | Contingent            | 33.00%        |
| Husky Dental/Vision 1 - 985          | Jan 01, 2010        | Jan 01, 2010      |                       |               |
| Optional Emp Life Insurance - 850    | Jan 12, 2009        |                   | Contingent            | 33.00%        |
| Summer Person                        |                     |                   |                       |               |
| Child, Born on I                     |                     |                   |                       |               |
| Benefit or Deduction                 | Coverage Begin Date | Coverage End Date | Primary or Contingent | Allocation    |
| Accidental Death and Dismomher 414   | Ion 12, 2000        |                   | Contingent            | 22.0004       |

Move to the bottom of the page, to Enroll Coverage and Allocations to make changes. Click on the link to update.

| Benefit or Deduction                 | Action           | •                               | Status | Start Date   | Stop Date    |
|--------------------------------------|------------------|---------------------------------|--------|--------------|--------------|
| Accidental Death and Dismember - 414 | Coverage Details | Beneficiary Allocations Details | Active | Jan 12, 2009 |              |
| Husky Dental/Vision 1 - 985          | Coverage Details |                                 | Active | Dec 27, 2009 | Dec 22, 2012 |
| HuskyCare HDHP - 991                 | Coverage Details |                                 | Active | Dec 27, 2009 |              |
| Optional Emp Life Insurance - 850    | Coverage Details | Beneficiary Allocations Details | Active | Jan 12, 2009 |              |
| Return to Top                        |                  |                                 |        |              |              |
| Beneficiaries and Dependents         |                  |                                 |        |              |              |
|                                      |                  |                                 |        |              |              |

Т

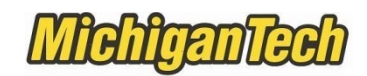

| Optional Emp<br>Status:<br>Start Date:<br>Stop Date: | D Life Insurance<br>Active<br>Jan 1 | e - <b>850</b><br>e<br>2, 2009 |                      | You can<br>you want<br>then put a | change perc<br>to remove t<br>an end date i<br>exampl | centage allocation to zero if<br>that person's allocation, and<br>in the Coverage section (see<br>le on page 11) |
|------------------------------------------------------|-------------------------------------|--------------------------------|----------------------|-----------------------------------|-------------------------------------------------------|----------------------------------------------------------------------------------------------------|
| Name                                                 | Relationship                        | Primary or (                   | Contingent           | Primary<br>Percentage             | Contingent<br>Percentage                              |                                                                                                    |
| HARDING I BO THE                                     | - BETTER                            | Primary                        | •                    | 100                               |                                                       |                                                                                                    |
| 100010-000                                           | -1000                               | Contingent                     | •                    |                                   | 33.00                                                 |                                                                                                    |
|                                                      | 0.49888                             | Contingent                     | •                    |                                   | 33.00                                                 |                                                                                                    |
|                                                      |                                     | Contingent                     | •                    |                                   | 33.00                                                 |                                                                                                    |
| Total                                                |                                     |                                |                      | 100.00%                           | 99.00%                                                |                                                                                                    |
| Choose or U                                          | ipdate                              | M<br>Click Ch                  | lake des<br>100se of | sired char<br>Update 1            | nges.<br>to complete                                  |                                                                                                    |
| Return To Ben                                        | efits and Deductions                | s Menu                         |                      |                                   |                                                       |                                                                                                    |

| Dotional Emr              | b Life Insurance | e - 850               |                       |                          |                       |
|---------------------------|------------------|-----------------------|-----------------------|--------------------------|-----------------------|
| Status:                   | Active           |                       |                       |                          |                       |
| Start Date:<br>Stop Date: | Jan 1            | 2, 2009               |                       |                          |                       |
| Name                      | Relationship     | Primary or Contingent | Primary<br>Percentage | Contingent<br>Percentage | Messages              |
| teanna i thi and          | i Berre F        | Primary 👻             | 100                   |                          | Successfully updated. |
| HILE ! - ! DOG!           |                  | Contingent -          |                       | 33.00                    | Successfully updated. |
| -companya in a sub        | 0.4000           | Contingent -          |                       | 33.00                    | Successfully updated. |
| Record (1) House          |                  | Contingent -          |                       | 34.00                    | Successfully updated. |
| <b>Fotal</b>              |                  |                       | 100.00%               | 100.00%                  |                       |
| Choose or l               | Jpdate           |                       |                       |                          |                       |

Page 12 of 13 HRO/Benefits/OE Information/2021 OE/Beneficiary and Dependent Instruction

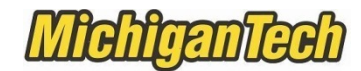

**Remove a beneficiary** 

|                  |                    | Active              |                      |                                |                     | 1                                  |
|------------------|--------------------|---------------------|----------------------|--------------------------------|---------------------|------------------------------------|
| Start [          | ate:               | Jan 12, 2009        |                      |                                |                     | Α.                                 |
| Stop D           | ate:               |                     |                      |                                | V                   | *                                  |
| Choose<br>Benefi | * Name             | Relationship        | Existing<br>Coverage | Begin Date MM/DD/YYYY*         | End Date MM/DD/YYYY | Deduction Termination<br>Reason    |
| <b>V</b>         |                    | 100 100 AVE         | Yes                  | 01/12/2009                     | 11/05/2012          | Death 👻                            |
|                  | 10011-00           |                     | Yes                  | 01/12/2009                     |                     | Not Selected                       |
|                  |                    | -                   | Yes                  | 01/12/2009                     |                     | Dependent Turns Age Limit<br>Death |
|                  | Margarity of       |                     | Yes                  | 01/12/2009                     |                     | Divorce                            |
| Choo             | e or Update        |                     |                      |                                |                     | Other                              |
|                  | ing Allensting D   | etails  Coverage an | d Allocations Li     | st  Beneficiaries and Depender | nts                 |                                    |
| Benefic          | ary Allocations De |                     |                      |                                |                     |                                    |
| Benefic          | To Benefits and De | eductions Menu      |                      |                                |                     |                                    |
| Benefic          | To Benefits and D  | eductions Menu      |                      |                                |                     |                                    |

| status:                    |                    | Active           |                      |                                |                     |                                 |                          |
|----------------------------|--------------------|------------------|----------------------|--------------------------------|---------------------|---------------------------------|--------------------------|
| Start Dat                  | e:                 | Jan 12, 2009     |                      |                                | 1                   |                                 |                          |
| Stop Date                  | a:                 |                  |                      |                                | r                   |                                 |                          |
| Choose<br>Benefit <b>*</b> | Name               | Relationship     | Existing<br>Coverage | Begin Date MM/DD/YYYY*         | End Date MM/DD/YYYY | Deduction Termination<br>Reason | Messages                 |
|                            |                    | 10000            | No                   | 01/12/2009                     | 11/05/2012          | Death                           | 👻 🍼 Successfully updated |
|                            | Rep - 1 - 166      |                  | Yes                  | 01/12/2009                     |                     | Not Selected                    | -                        |
|                            | 100000-000         |                  | Yes                  | 01/12/2009                     |                     | Not Selected                    | •                        |
|                            | Search 199         |                  | Yes                  | 01/12/2009                     |                     | Not Selected                    | •                        |
| Choose o                   | or Update          |                  | Tes                  | 01/12/2009                     |                     | Not Selected                    | •                        |
|                            |                    |                  |                      |                                |                     |                                 |                          |
| Beneficiary                | / Allocations Deta | ils  Coverage an | d Allocations Li     | st  Beneficiaries and Depender | nts                 |                                 |                          |

You may now make additional changes or log out.